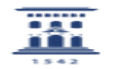

## Cómo recuperar de la carpeta spam un mensaje de correo

20/05/2024 - 23:21:40

|                                                                                                    |                    |                       | Imprimir el artículo FAQ    |
|----------------------------------------------------------------------------------------------------|--------------------|-----------------------|-----------------------------|
| Categoría:                                                                                                    | Correo electrónico | Última Actualización: | Mié, 18 Ene 2017 - 09:02:00 |
| Estado:                                                                                                    | public (all)       |                       |                             |
| Palabras Clave                                                                                                    |                    |                       |                             |
| spam, recuperar, mail, correo, antispam                                                                                                    |                    |                       |                             |
| Solucion (público)                                                                                                    |                    |                       |                             |
| Solucion (público)   Una vez recibido el mensaje Report del Sistema Antispam con el listado de<br>mensajes llagados a nuestro buzón de correo desde el cliente de correo web Roundcube<br>en esta direción (11)thttps://mail.unizar.es o desde cuajquier cliente IMAP<br>- Seleccionar la carpeta Spam, entonces se nos muestran a la derecha todos<br>los mensajes que contiene, como en cuajquier olitente MAP<br>- Seleccionar la carpeta Spam, entonces se nos muestran a la derecha todos<br>los mensajes que contiene, como en cuajquier olitente de correo veb Roundcube<br>en esta direción (11)thttps://mail.unizar.es/correo-geneta.<br>- Pulsamos el botón del ratón sobre el mensaje que queremos recuperar, y sin<br>dejar de pulsario, arractramos sobre la carpeta, por ejemplo Entrada, hasta<br>que ésta se seleccione, su fondo se resalta, es entonces cuando dejamos de<br>pulsar el botón del ratón y el mensaje pasa de la carpeta Spam a la de<br>Entrada.   Si no se ve la carpeta Spam, en Roundcube, desde Configuración, Carpetas,<br>marcarla como suscrita y se mostrará como una más.   Los mensajes permanecen en la carpeta spam durante 7 días, transcurrido este<br>tiempo son borrados y yan os es pueden recuperar.   Desde la utilidad de Gestion de Listas Blancas https://puc.rediris.es podrá<br>realizar modificaciones a su lista de excepciones al sistema antispam.   Los mensajes cuyo remite coincida con alguna de las entradas de su Lista<br>Blanca, se de la cabecera From, sino el que aparece en Return-Path. Esto<br>debe tenerlo en cuenta para añadir entradas manualmente.   Información acerca de la gestión de acciones sobre los mensajes considerados<br>como spam y la gestión de listas blancas en<br>[2]https://silcuz.unizar.es/correo-y-colaboracion/correo-electronico-inicio |                    |                       |                             |

[1] https://mail.unizar.es/ [2] https://sicuz.unizar.es/correo-y-colaboracion/correo-electronico/correo-electronico-inicio